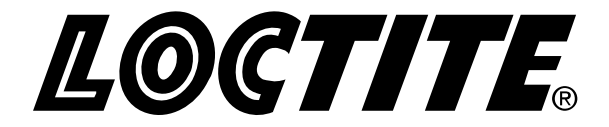

## **EQUIPMENT** Operation Manual

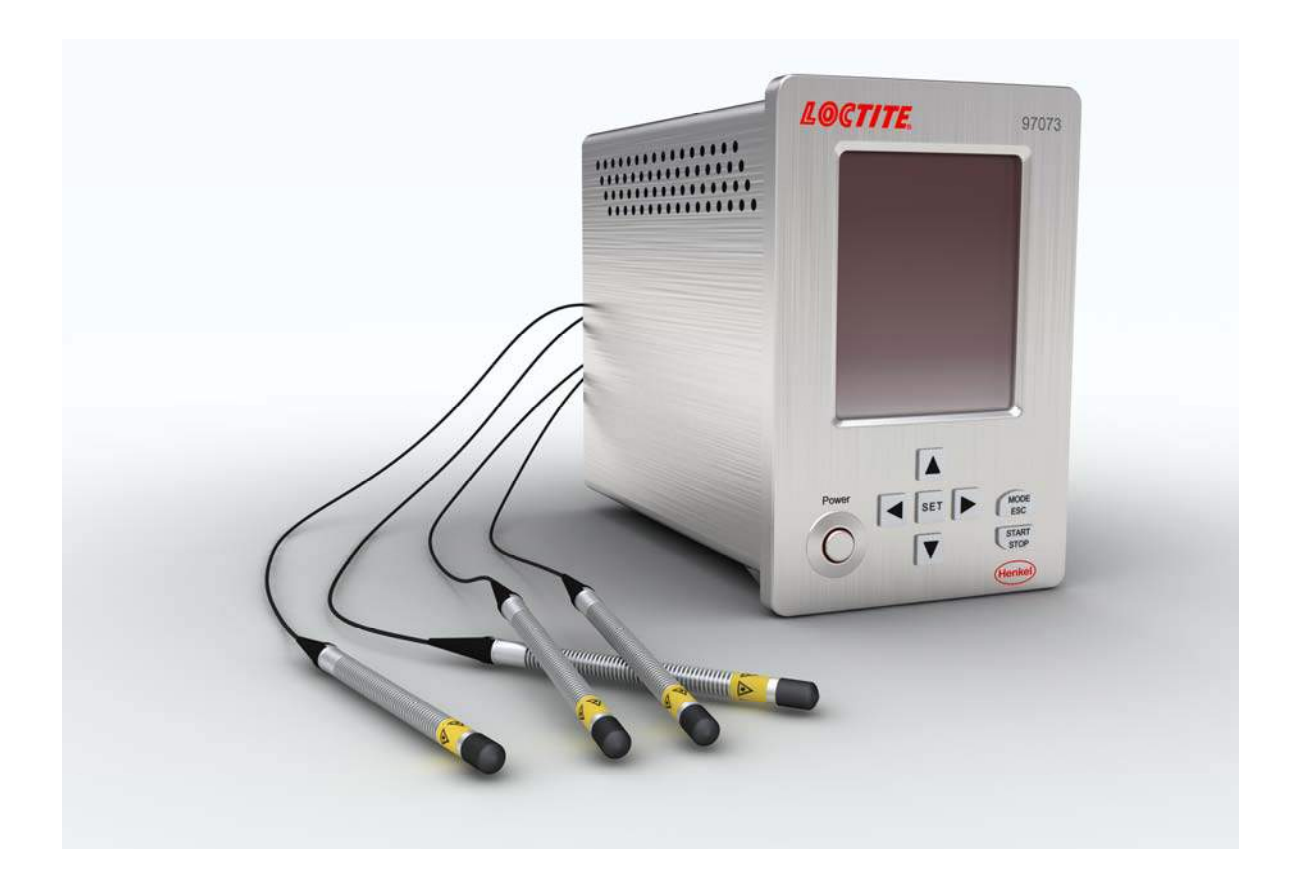

## Loctite<sup>®</sup> CL10 Quad LED Controller Part Number 1514634

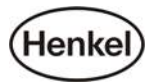

| 1 | CAUTION                                     | 4             |
|---|---------------------------------------------|---------------|
|   | 1.1 SAFETY INSTRUCTION                      | 5             |
|   | 1.2 OUT OF BOX INSPECTION                   | 5             |
|   | 1.3 PACKING LIST                            | 6             |
| 2 | OVERVIEW                                    | 6             |
| 3 | TECHNICAL DATA                              | 7             |
| 4 | INSTALLATION                                | 8             |
|   | 4.1 CAPACITY ······                         | 8             |
|   | 4.2 DIMENSION ·····                         | 9             |
|   | 4.3 CAUTION 10                              | 0             |
|   | 4.4 INSTALLATION FLOW······1                | 1             |
| 5 | CONTROLLER BUTTON AND OPERATING PANEL 14    | 4             |
|   | 5.1 COMPONENT NAME AND FUNCTION             | 4             |
|   | 5.2 BUTTON AND OPERATING PANEL INSTRUCTIONS | 5             |
|   | 5.2.1 CONTROLLER BUTTON INSTRUCTION         | 5             |
|   | 5.2.2 LCD DISPLAY INSTRUCTION 10            | 6             |
|   | 5.2.3 PARAMETER CURSOR STATUS 10            | 6             |
|   | 5.2.4 INFORMATION ON LCD DISPLAY ······     | 6             |
|   | 5.3 UPERATION                               | /             |
|   | 5.3.1 STARTUP                               | /<br>Q        |
|   | 5.3.2 MORKING CONTROLLER                    | 0             |
|   | 5.3.4 EVIT WORKING MODE:                    | 2<br>0        |
|   | 5.3.4 EXIT WORKING MODE:                    | 9             |
|   | 5.3.5 STANDBY MODE SETTING:                 | 0             |
|   | 5.3.0 PASSWORD SETTING IN PARAMETER PANEL   | 0<br>2        |
|   | 5.4 TARAMETER SETTING $2$ .                 | $\frac{2}{2}$ |
|   | 5.4.2 WORKING MODE SETUP                    | 3             |
|   | 5.5 Working Mode Description                | 5             |
|   | 5.5.1 C.C MODE                              | 5             |
|   | 5.5.2 PWM Mode······ 2:                     | 5             |
|   | 5.5.3 Step Mode                             | 5             |
|   | 5.5.4 OPT Mode······ 23                     | 5             |
|   | 5.5.5 Manual Mode····· 2:                   | 5             |
|   | 5.6 Parameter (Intensity) Setting           | 6             |
|   | 5.7 FOOT SWITCH SETUP:                      | 7             |
|   | 5.8 TIME SETTING:                           | 8             |
|   | 5.9 STEP MODE                               | 9             |
|   | 5.9.1 TIME SETUP IN STEP MODE······ 30      | 0             |
|   | 5.9.2 INTENSITY SETTING                     | 1             |

## Contents

|    | <ul> <li>5.10 Language Setting</li> <li>5.11 LED Head Unit and Foot Switch</li> <li>5.12 Shutdown</li> </ul> | 32<br>33<br>34 |
|----|----------------------------------------------------------------------------------------------------|----------------|
| 6  | TROUBLESHOOTING                                                                                              | 35             |
| 7  | REPLACEMENT PARTS                                                                                            | 37             |
| 8  | APPENDIX: DIMENSION                                                                                          | 38             |
| 9  | APPENDIX: PLC I/O                                                                                            | 39             |
| 10 | WARRANTY                                                                                                    | 40             |

#### 1 Caution

#### Info:

【Warning instructions in this manual and on labels are classified as described below.】

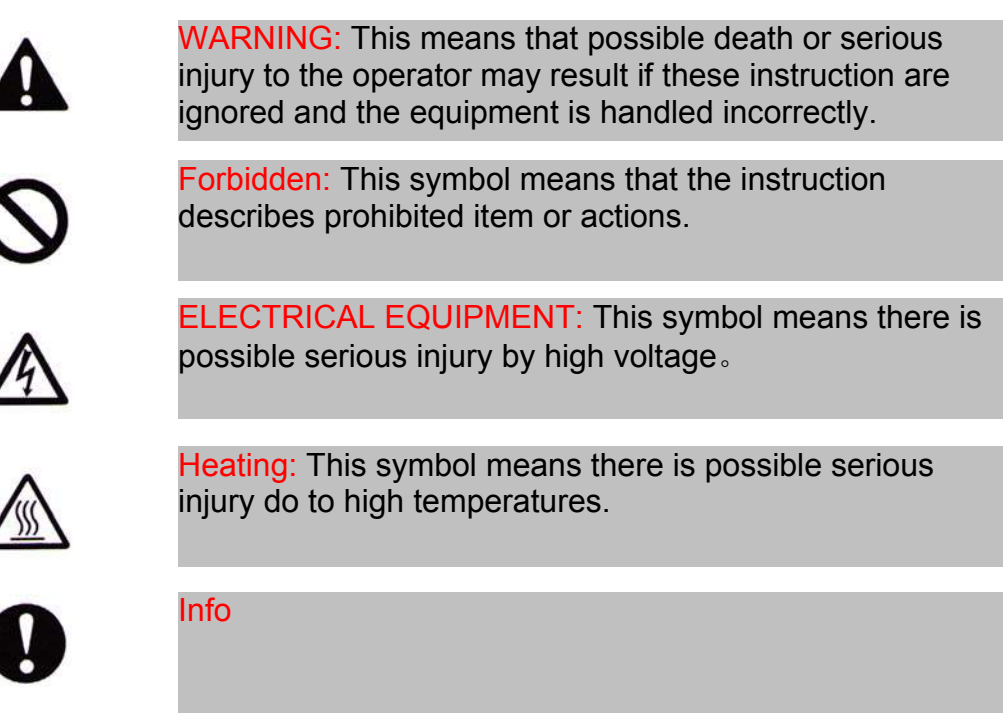

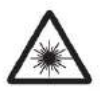

Ultraviolet radiation warning: This symbol means that possible serious injury due to Ultraviolet radiation. Wear safety glasses.

#### 1.1 Safety Instruction

Make sure to read these "safety Instructions" carefully before starting to use the equipment and observe them during operation. Please familiarize yourself with warning instructions and labels.

# 0

## Forbidden

- Disassembly and modification is prohibited.
- Do not touch the display or repair the equipment when something is wrong with the equipment.
- In case of power plug damage, stop using the equipment.
- Should an abnormal condition found such as smoking, abnormal smell or noise, turn off the power immediately and then disconnect the power cable from the AC outlet.

When internal inspection or repair is needed, contact the selling agent or Marketing Department of Henkel AG & Co. KGaA.

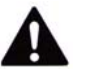

## Warning

- Disassembly and modification is prohibited.
- Make sure that the power voltage in use complies with specifications.
- Disconnect the power supply after finishing working.
- Please hold power plug when pulling out the power cable. Don't hold the cable, it is possible to be injured by electrical shock.
- Do not allow liquid to enter the equipment.
- Disconnect the power supply before cleaning the equipment. Do not use an organic solvent to clean the cabinet.
- In the case of an abnormal condition, stop using the equipment immediately.

#### 1.2 Out of Box Inspection

Open Loctite® CL10 Quad LED Controller package carefully and check if components were damaged during delivery. Please inform carrier if unit is damaged. Make a claim for damage with the carrier and inform manufacturer immediately.

#### 1.3 Packing list

| CL10 Quad LED Controller | x1 |
|--------------------------|----|
| 220V Power Cable         | x1 |
| 97201 Foot Switch        | x1 |
| Q1 Adapter               | x1 |

#### 2 Overview

Loctite® CL10 Quad LED Controller, the UV light source is in accordance with JIS C6802 "LED Safety Standard", LED product classifications: 3B, wavelength: 365 or 405nm, meets the requirement of UV curing in Optical, Electronic, Optical Fiber, communication and printing industry.

#### Advantage:

- 1. Long working time, more than 20,000 working hours.
- 2. Thermal radiation free, low temperature change on irradiated surface, resolves heat damage issues.
- 3. Uniform distribution of irradiating.
- 4. PB free.
- 5. Low energy consumption, as compared with mercury lamp systems, up to 90% energy savings.
- 6. Small and easy to carry and install.
- 7. Low maintenance cost.

There are 5 production modes integrated in this equipment, C.C mode, OPT mode, PWM mode, step mode and manual mode. Can meet the requirements for most industries. Equipment can be connected with up to four foot switches, or can connect with a PLC I/O, easy to manage the production line. There is a LED over heating warning inside.

#### 3 Technical Data

| T                    | уре            | <b>LOCTITE.</b> 1514634                                          |  |  |  |
|----------------------|----------------|------------------------------------------------------------------|--|--|--|
|                      | C.C.           | Intensity (0%~100%), Time (0.1~999.9 seconds)                    |  |  |  |
|                      | Manual         | Intensity (0%~100%), Time: Manual control                        |  |  |  |
| MODE                 | OPT            | Lens bonding                                                     |  |  |  |
|                      | STEP           | 10 steps, each step can define intensity and time independently. |  |  |  |
|                      | PWM            | Intensity (0~100%) , Time (Max.999.9 seconds)                    |  |  |  |
| Power Supply         |                | AC100-220V 50/60Hz MAX 1.5A                                      |  |  |  |
| Power<br>consumption |                | 30W                                                              |  |  |  |
| Coolinę              | g method       | Natural air cooling                                              |  |  |  |
| Temp<br>ra           | erature<br>nge | <b>Operating:+5~+35℃,Storage:-15~+65℃</b>                        |  |  |  |
| Humidi               | ty Range       | 20~85%                                                           |  |  |  |
| Cabine               | t Material     | aluminum                                                         |  |  |  |
| Qua                  | antity         | 2Kg                                                              |  |  |  |
| Wave                 | elength        | 365nm, 405nm                                                     |  |  |  |

## 4 Installation

Please check the unit for any mechanical defects. If there is any breakage due to delivery, please stop using equipment and return to supplier.

4.1 Capacity

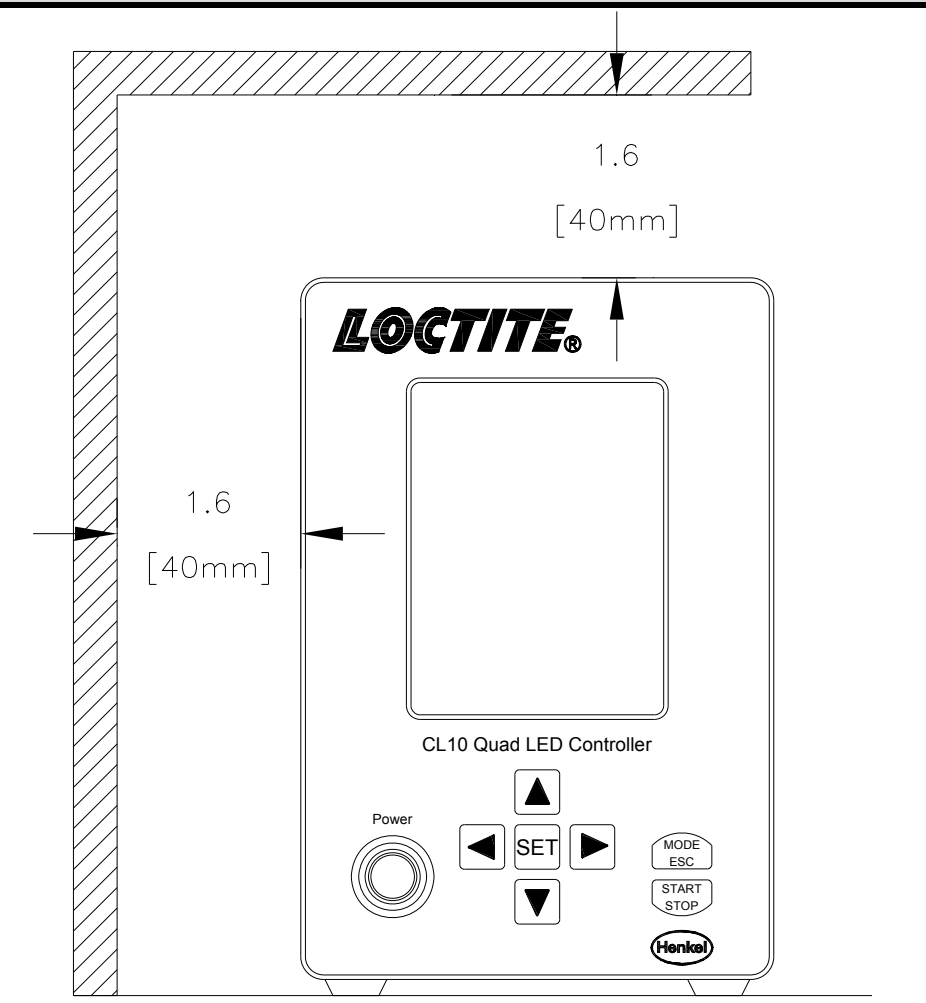

Minimum space required for the equipment.

#### 4.2 Dimensions

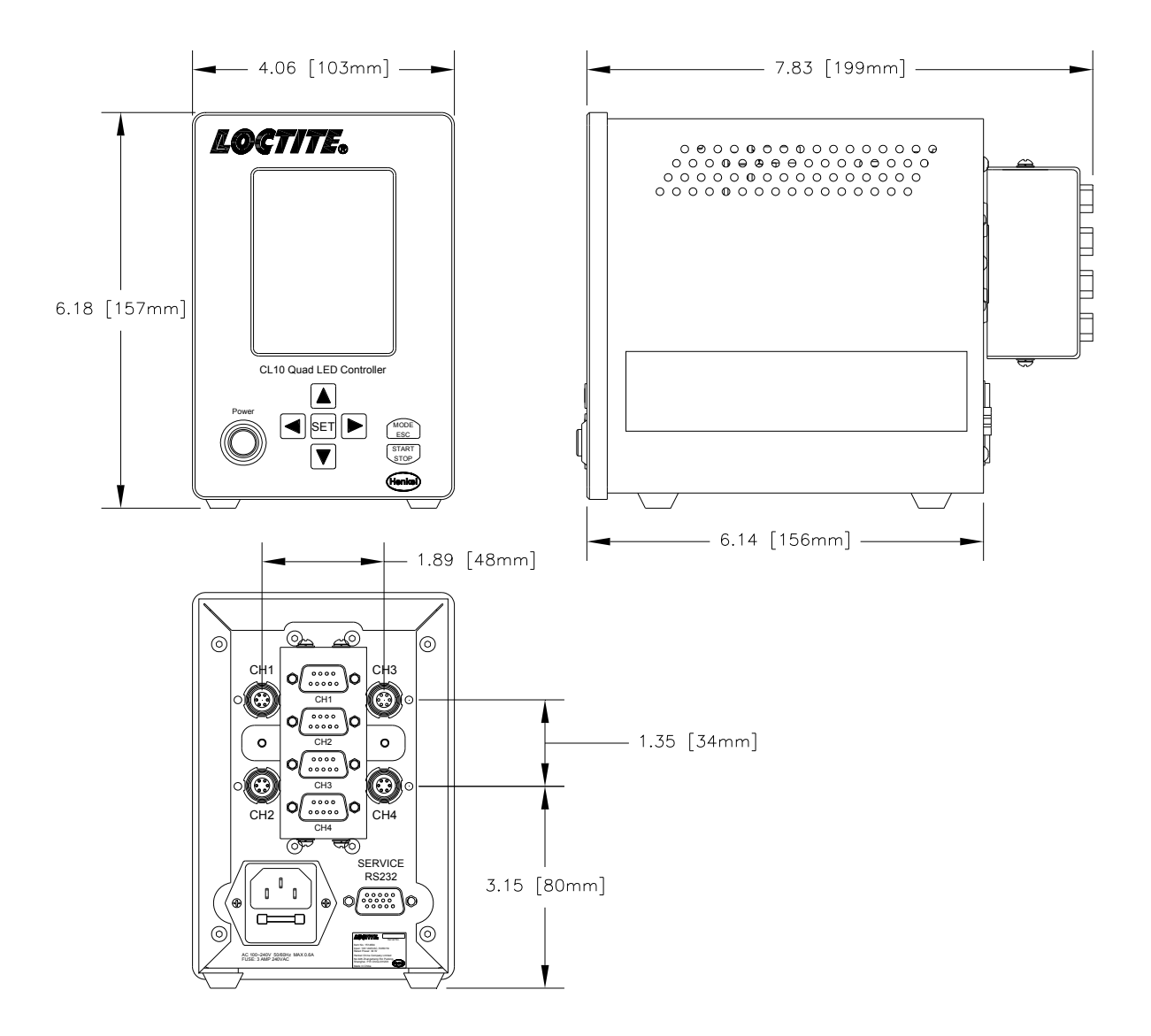

#### 4.3 Caution

- Set the unit horizontally on a level surface. Failure to do so can cause the equipment to stop working normally, over heat, or other damage can occur.
- Avoid places with high voltage machinery.
- Make sure nothing can be placed on power cable, and that it will not be reachable by the operator.
- Keep away from heating sources.
- Avoid places with high temperatures or extreme cold.
- Allow for adequate ventilation so that exhaust from the heat outlet does not remain around the equipment.

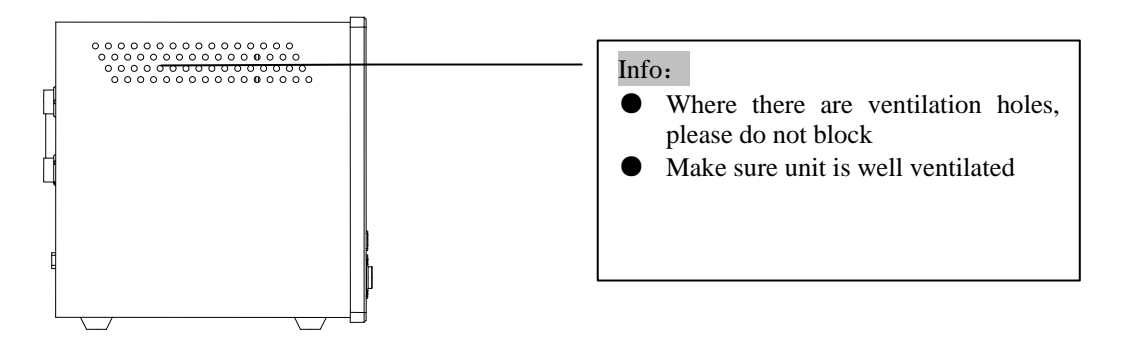

#### 4.4 Installation Flow

- 1. Place the controller properly.
- 2. Connect power cable to the controller, as pictured below.

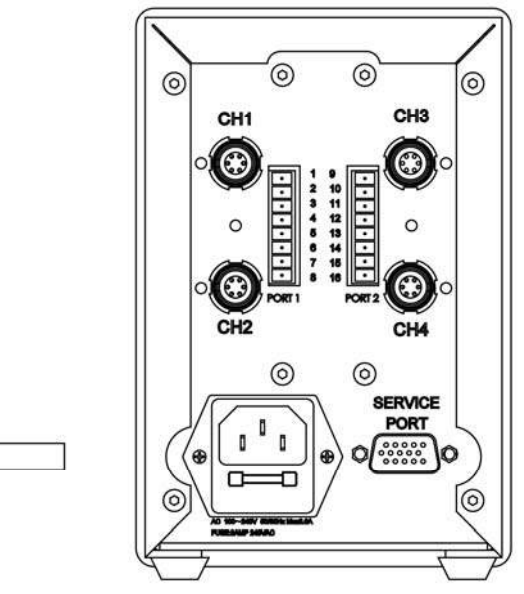

3. There are 4 LED head connectors on the back side of the controller named CH1, CH2, CH3, CH4. Connect LED heads one at a time.

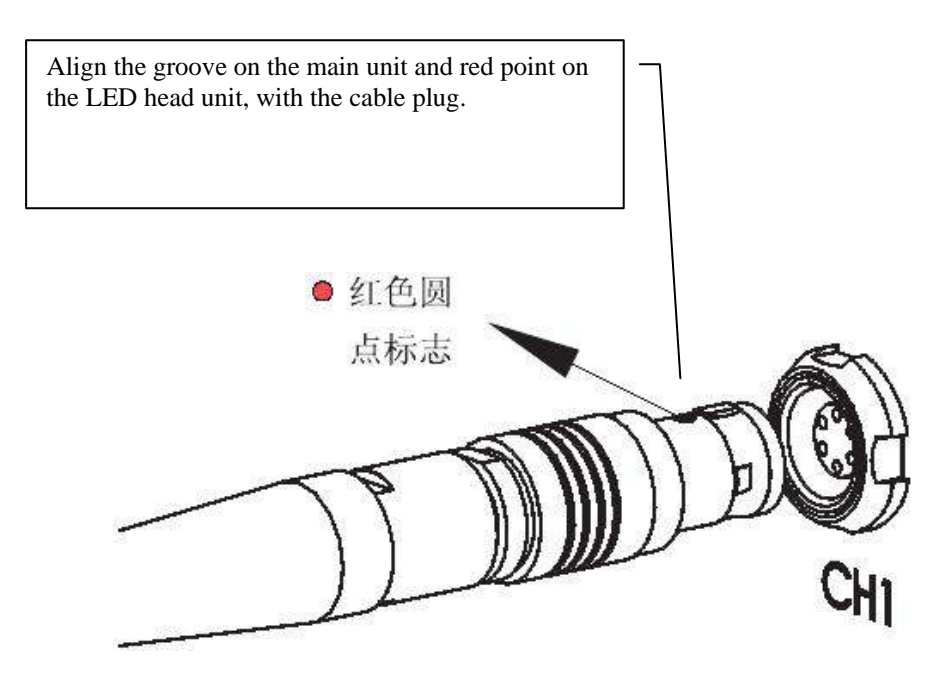

#### 4. Connect foot switch (option)

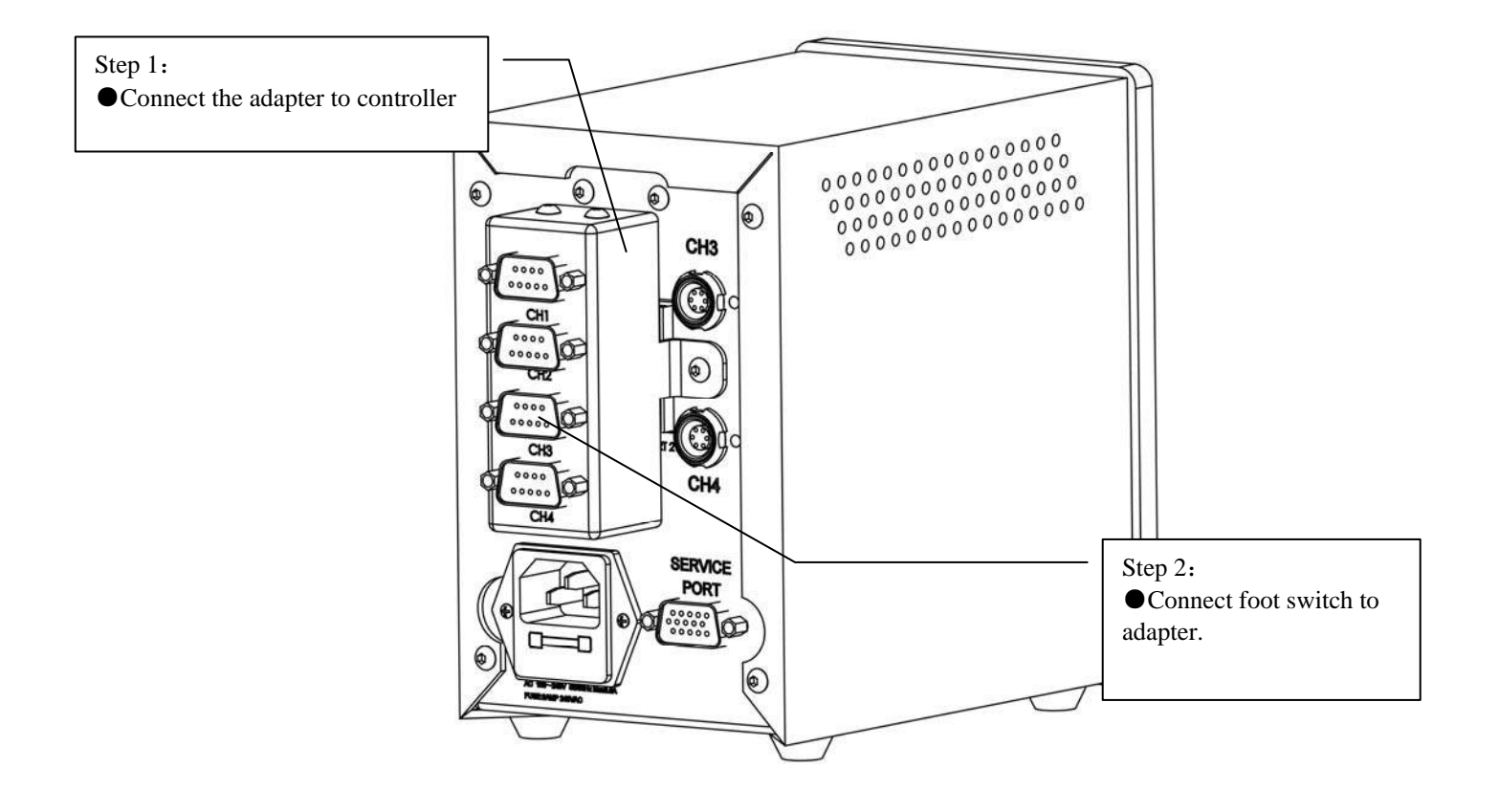

#### Caution:

- When connecting the adapter to the controller, be sure to align the numbers as shown above. Be sure to insert the connector fully. After finishing, symbol "CH1","CH2","CH3","CH4" should in up direction.
- To operate CH's switch, press one time to turn on the LED head, press again to turn off. Output signal follows PLC standard level .0V means LED head is working.

5. Connect PLC (Option)

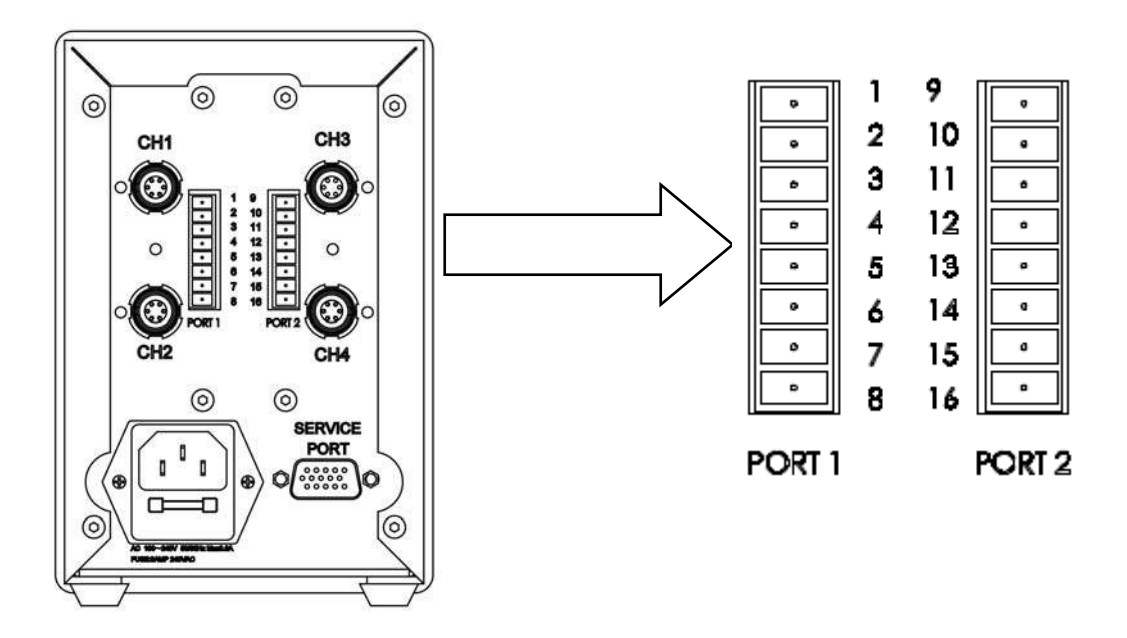

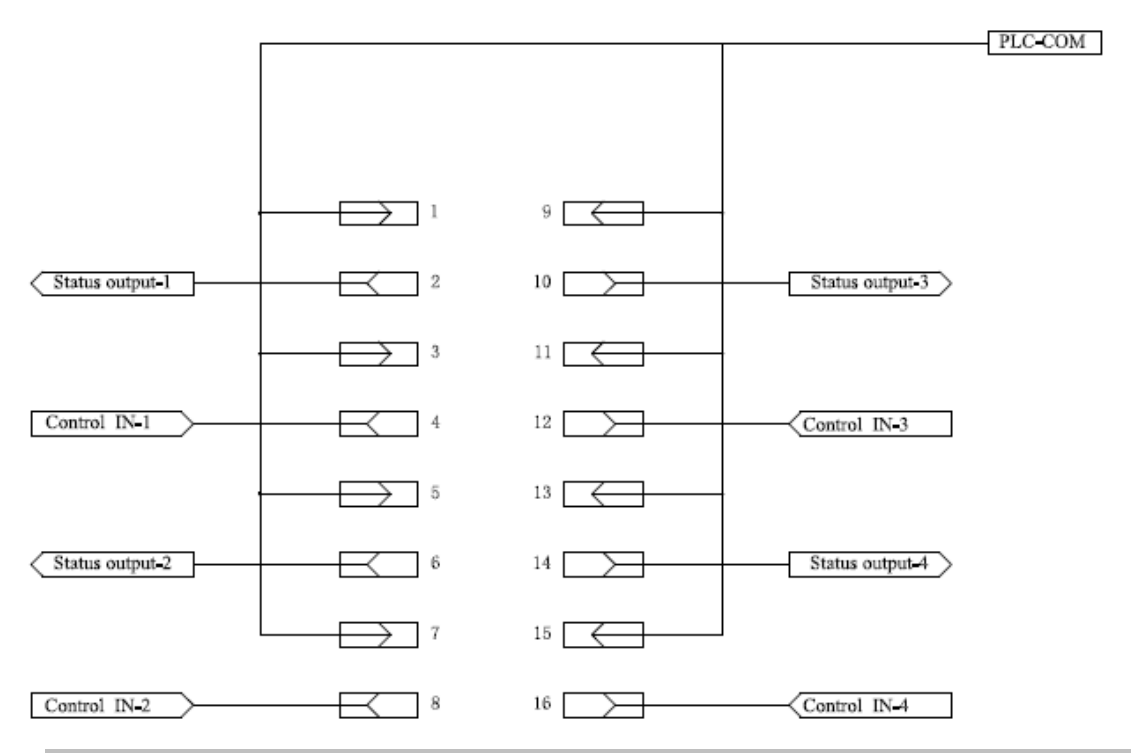

#### Note:

- To operate CH's switch, press one time to turn on the LED head, press again to turn off.
- Output signal follow PLC standard level 0~24V
- 0V means LED head is working.

#### 5 Controller button and operating panel

#### 5.1 Component name and function

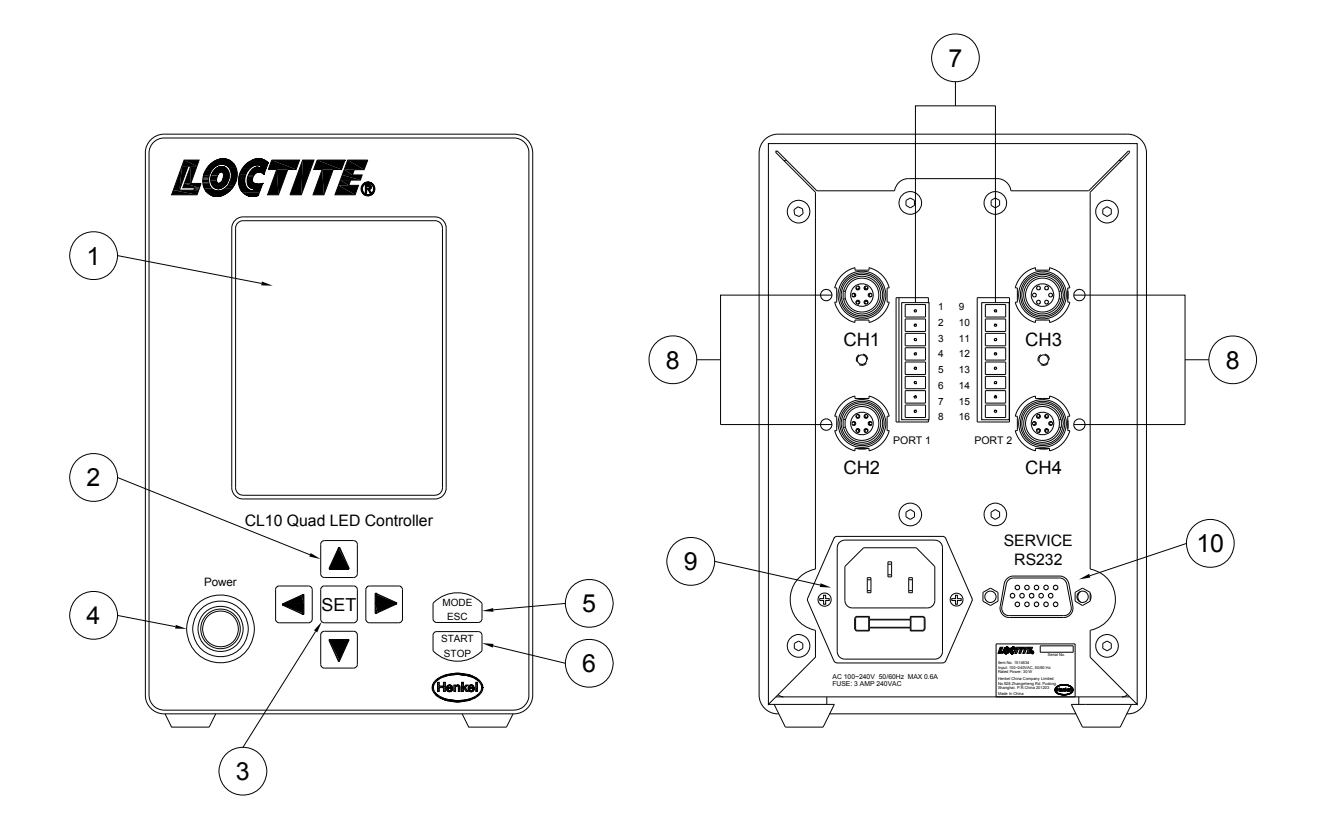

- 1. LCD display: All settings data and information will be shown here.
- 2. Arrow Key: Move cursor up/down or left/right.
- 3. SET Button: Confirm or enter menu.
- 4. Power Switch: Power On/Off
- 5. Mode/ESC: Back or exit menu.
- 6. Start/Stop: Enter or exit pre-irradiance mode.

#### Note:

Pre-irradiating mode: When controller is in pre-irradiating mode, you can turn on/off LED heads using the foot switch. (When turned on, <Working> will show on display. It will disappear when turned off.

- 7. Control port: LED head control signal input.
- 8. LED head connector.
- 9. Power cable connector.
- 10. Service port.

#### 5.2 Button and operating panel instructions

#### 5.2.1 Controller button instruction

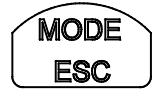

**Mode/ESC:** Back or exit menu without change.

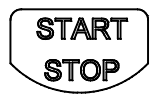

Start/Stop: Enter or exit pre-irradiance mode.

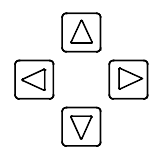

Arrow Keys: Move cursor up/down or left/right.

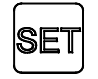

SET Button: Confirm or enter menu.

Power

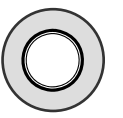

Power Switch: Power On/Off.

#### 5.2.2 LCD Display Instruction

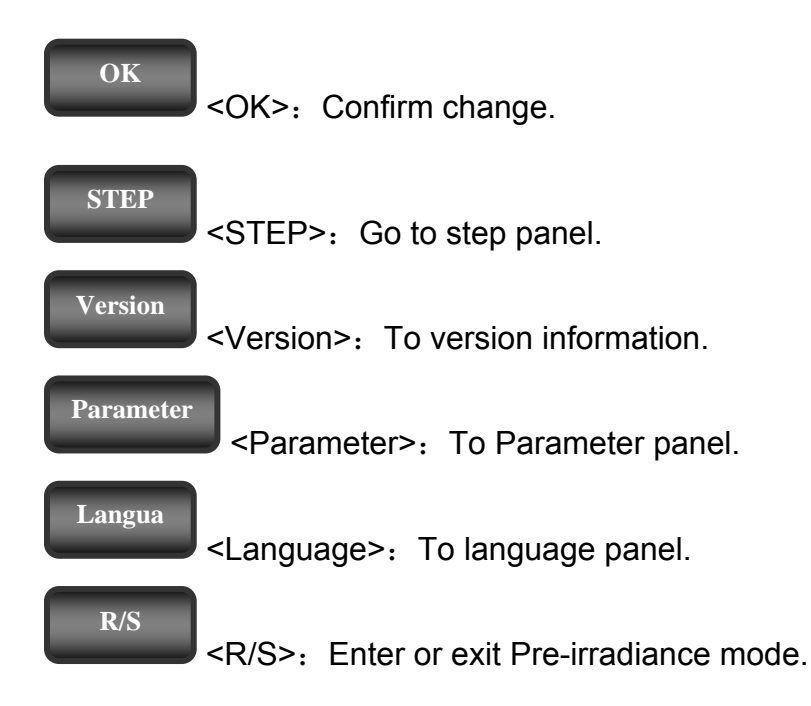

#### 5.2.3 Parameter cursor status

unchangeable: Cursor is dark, means it cannot be changed.

changeable: Cursor in half dark, means it can change mode and parameters through the arrow keys.

#### 5.2.4 Information on LCD display

Working.

Pre-irradiance mode: In Pre-irradiance mode, LED head unit on/off is controlled by the foot switch or PLC signal.

Save OK

Parameter setting information: Parameter change successful.

OK, please return

Language setting information: Language change successful.

Error, has recovered

Errors can happen with equipment due to incorrect operation, and can be recovered. If this happens frequently, please contact the manufacturer.

Please re-set parameter

Parameter missing due to interrupt or incorrect

operation, please reset parameter.

Please wait...

Equipment is processing data, please wait.

#### 5.3 Operation

#### 5.3.1 Startup

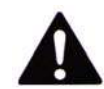

#### Warning

- Please place this equipment in a stable space.
- Avoid a place with high voltage machinery.
- Please do not block its ventilation holes.
- Don't expose to flammable gas.
- Don't use in high temperatures or extreme cold.
- To avoid electric shock, don't use the equipment when servicing.

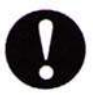

#### Caution

- To avoid button damage, please don't press the button with high pressure.
- Please avoid metallic foreign matter from entering the LED head connector, will cause short, damage and fire.
- Don't connect any non LED head cable to the connector, it will cause error and damage.

#### 5.3.2 Starting Controller

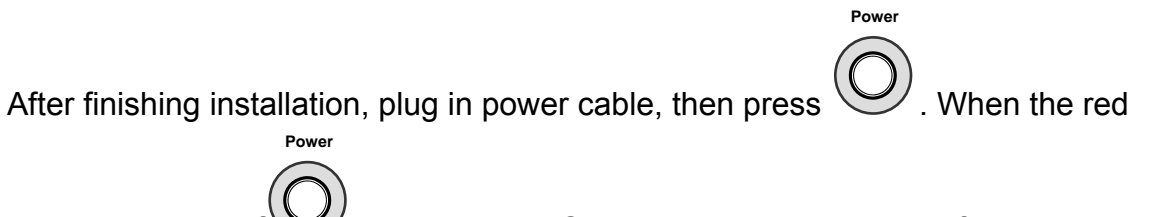

LED light inside of turns on, the LCD will show processing as follows:

| WOF   | RKING | G PAN          | EL   |      |       |
|-------|-------|----------------|------|------|-------|
| Chan. | Mode  | Para-<br>meter | SW.  | Time | State |
| CH1   |       |                |      |      |       |
| CH2   |       |                |      |      |       |
| СНЗ   |       |                |      |      |       |
| CH4   |       |                |      |      |       |
|       | USE   | No.            | Prog | gram |       |
|       | R/S   |                |      | Set  |       |
|       |       |                |      |      |       |
|       |       |                |      |      |       |

• To avoid incorrect operation, all buttons will be forbidden except <Start/Stop> button in Pre-irradiance mode.

#### 5.3.3 Working Mode:

• In working panel, move the cursor to , pressing , or , will enter working mode. < Working...> will show on display. At that time, you can control LED head by using a foot switch or PLC.

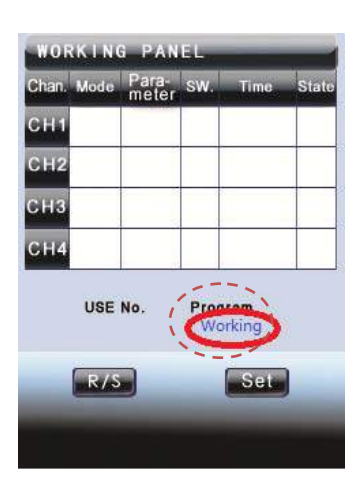

- 5.3.4 Exit Working Mode:
- Press ,then press **SET** to confirm. Equipment will stop running. Foot switch and PLC controlling will be disabled.

| Chan. | Mode | Para-<br>meter | SW.  | Time | State |
|-------|------|----------------|------|------|-------|
| CH1   |      |                |      |      |       |
| CH2   |      |                |      |      |       |
| снз   |      |                |      |      |       |
| CH4   |      |                |      |      |       |
|       | USE  | No.            | Prog | ram  |       |
|       | R/S  |                |      | Set  |       |
|       |      |                |      |      |       |

#### 5.3.5 Standby Mode Setting:

| Chan. | Mode                 | Para-<br>meter.        | SW.          | Time          | State |
|-------|----------------------|------------------------|--------------|---------------|-------|
| СН1   | MAN                  | 100%                   | 1            | 000.18        | OFF   |
| CH2   | MAN                  | 100%                   | 1            | 000./IS       | OFF   |
| снз   | MAN                  | 100%                   | 1            | 000. 1S       | OFF   |
| CH4   | MAN                  | 100%                   | 1            | Ø00. 1S       | OFF   |
| 8     | MAN<br>USE<br>AVE As | 100%<br>No. 1<br>No. 1 | Prog<br>Prøg | 700.15<br>ram | UFF   |
| RAM   | ETER LO              | DCK DIS                | /            | OK            |       |

• Enter Parameter Panel

• Move cursor here

• Choose "Enable" and "Disable" by pressing the Up/Down arrow key.

Note:

◆ "Enable"——Controller will enter Pre-irradiance mode automatically during startup.

◆"Disable"——Controller can enter standby mode by operating manually.

#### 5.3.6 Password setting in Parameter Panel

When this panel is shown, key in the password as shown in the following step:

• Key in password:

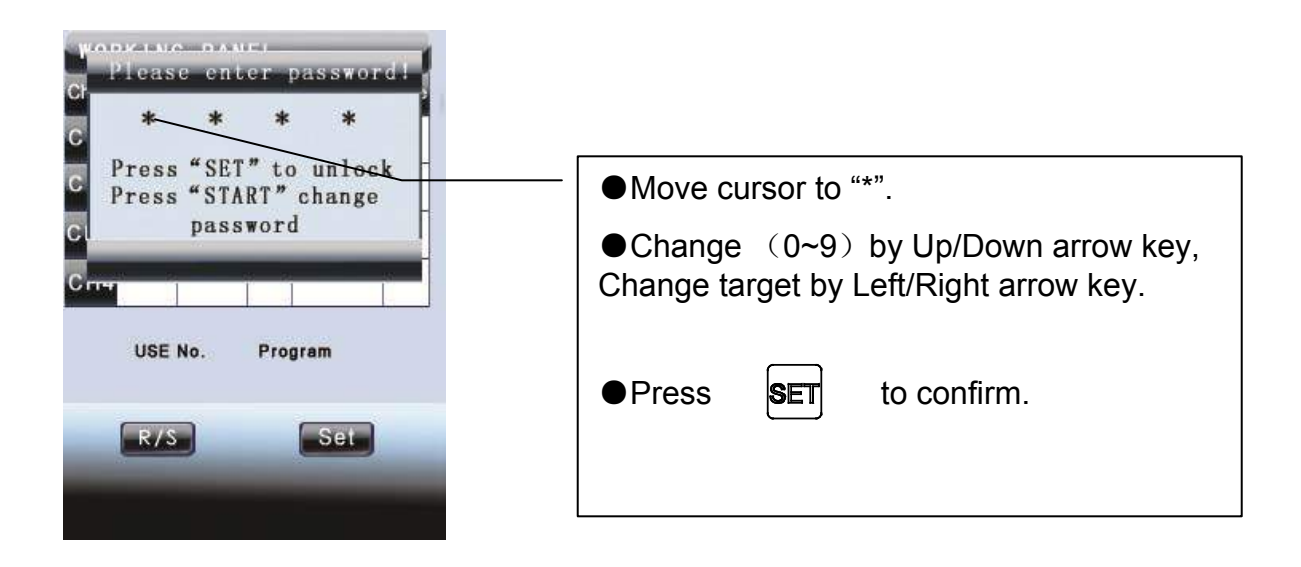

#### Change password:

| Press "SET" to unlock<br>Press "START" change<br>password                                                           |
|----------------------------------------------------------------------------------------------------|
| USE No. Program                                                                                                    |
| R/S Set                                                                                                    |
|                                                                                                    |
| ●Move cursor to "*".                                                                                                |
| •After keying in password, press <b>STOP</b> to change the password                                                 |
| ●Change (0~9) by Up/Down arrow key, Change target by Left/Right arrow key.                                          |
| ●Press SET to confirm after keying in new password. After two times keying in, press SET , the password is changed. |
|                                                                                                    |

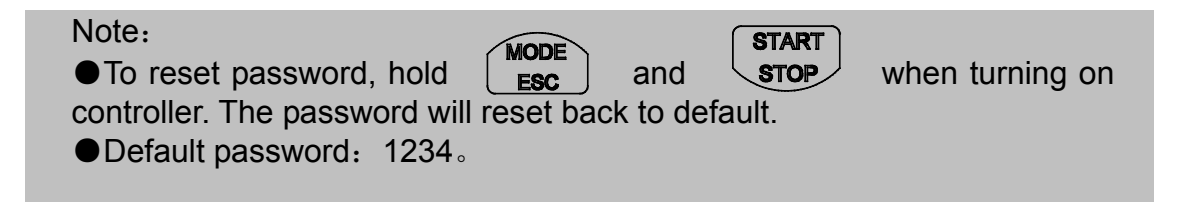

## 5.4 Parameter Setting

#### 5.4.1 Enter Parameter Panel

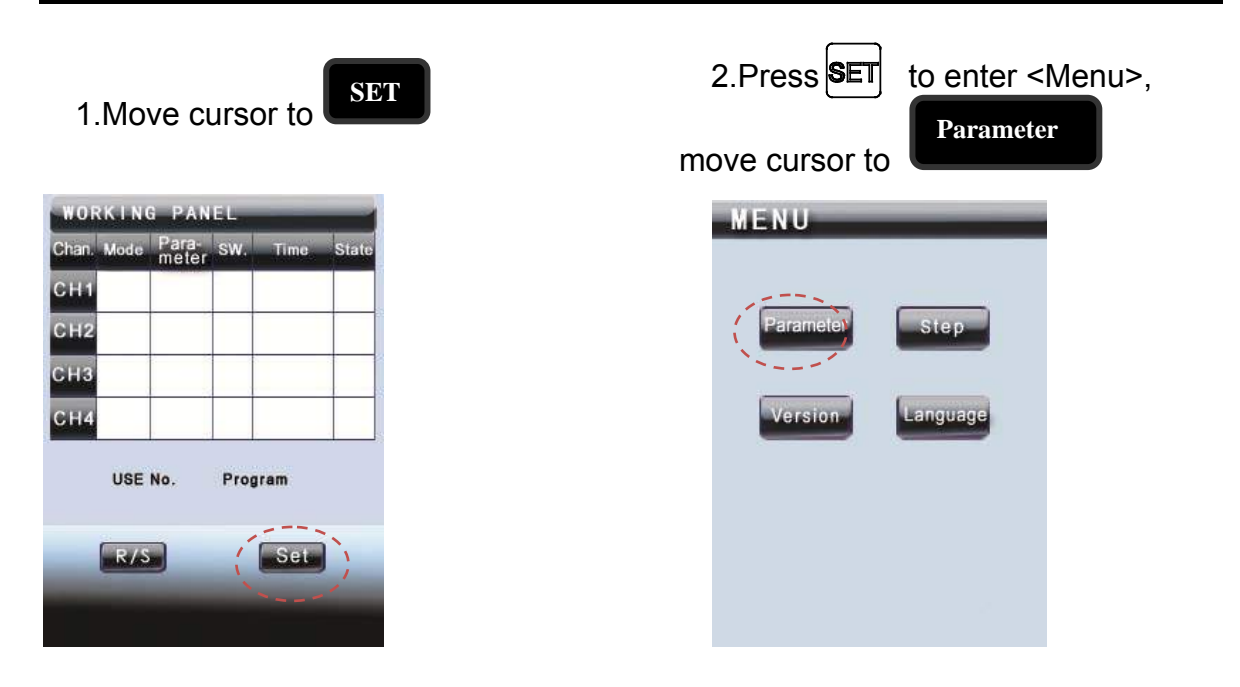

3.Press **SET** to enter parameter panel.

| Chan. | Mode          | Para-<br>meter. | SW.            | Time     | State |
|-------|---------------|-----------------|----------------|----------|-------|
| CH1   |               |                 |                |          |       |
| CH2   |               |                 |                |          |       |
| снз   |               |                 |                |          |       |
| CH4   |               |                 |                |          |       |
| s     | USE<br>AVE As | No.<br>No.      | Progr<br>Progr | am<br>am |       |
| PARAM | ETER LO       | оск             |                | OK       |       |
| PREF  | PARATIO       | N               |                | CIN      |       |

## 5.4.2 Working Mode Setup

 Move cursor to the cell that is under <Mode>

| Chan. | Mode |
|-------|------|
| CH1   | PWM  |
| CH2   | C.C. |
| CH3   | OPT  |
| CH4   | STEP |

• Press **SET** to change, cursor goes to half dark.

o

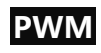

| Chan. | Mode |
|-------|------|
| CH1   | PWM  |
| CH2   | C.C  |
| CH3   | OPT  |
| CH4   | STEP |
|       |      |

• Change mode type using arrow key.

| Chan. | Mode |
|-------|------|
| CH1   | MAN  |
| CH2   | C.C  |
| CH3   | OPT  |
| CH4   | STEP |

• Press to confirm.

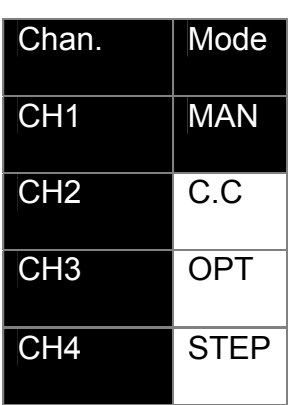

• Move cursor to **E**, then press **SET** to confirm change and save data.

| PARAMETER PANEL |         |                 |       |      |       |
|-----------------|---------|-----------------|-------|------|-------|
| Chan.           | Mode    | Para-<br>meter. | SW.   | Time | State |
| CH1             |         |                 |       |      |       |
| CH2             |         |                 |       |      |       |
| СНЗ             |         |                 |       |      |       |
| CH4             |         |                 |       |      |       |
|                 | USE     | No.             | Prog  | ram  |       |
| S/              | AVE As  | No.             | Progr | ram  |       |
| PARAME          | ETER LO | оск             |       | OK   |       |
| PREP            | ARATIO  | N               |       |      |       |
|                 |         |                 |       |      |       |

• Repeat the flow if needed to change other data in parameter panel.

#### 5.5 Working Mode Description

#### 5.5.1 C.C Mode

When selecting constant current mode, the associated head will work with a fixed intensity. The LED head starts working when pressing the foot switch, while the timer counts down. The LED head will stop working when the timer goes to zero. The data in Parameter cell is the output intensity.

#### 5.5.2 PWM Mode

In PWM mode, the associated LED head will work in pulse states. The head starts to work when the foot switch is pressed and the timer counts down. The LED head will stop working when it returns to zero. Data in Parameter means duty-cycle.

#### 5.5.3 Step Mode

| Note: In step mode, Para               | ameter and Time will | be unchangeable. You may     |
|----------------------------------------|----------------------|------------------------------|
| edit data in step panel. (M to enter.) | love cursor to       | in Menu and press <b>SET</b> |

In this mode, the LED head will work step by step after process is finished. There are 10 steps in one action, time and power will follow each step's setting in step panel. For detail please check chapter <STEP MODE>.

#### 5.5.4 OPT Mode

Use the OPT (Optical) mode for lens bonding. We suggest time settings between 0.1~0.2s. Single click foot switch, head works as long as the set time. During that time it is easy to adjust the lens position and also can be sure that the adhesive will not be curing. After adjustment, double click the foot switch, the head will work until the foot switch is clicked again. The Data in Parameter cell means output intensity.

#### 5.5.5 Manual Mode

In manual mode, the LED head starts to work when the foot switch is actuated and stops when is released. The Data in Parameter cell means output intensity.

#### 5.6 Parameter (Intensity) Setting

| Chan. | Mode | Para-<br>meter |
|-------|------|----------------|
| CH1   | MAN  | 100%           |
| СН2   | C.C  | 100%           |
| снз   | OPT  | 100%           |
| CH4   | STEP | 100%           |

| - | •Move cursor to target cell.                                                                     |
|---|--------------------------------------------------------------------------------------------------|
|   | <ul> <li>Press SET to change the status to</li> </ul>                                            |
|   | changeable. 100%                                                                                 |
|   | •Edit data by up/down arrow keys, press left/right arrow keys to change unit, ten and hundred.   |
|   | •Finish editing, press <b>MODE</b><br><b>ESC</b> to confirm, cell<br>status goes to unchangeable |
|   | •Move cursor to <b>Set</b> to save.                                                              |
|   | <ul> <li>Use arrow key to move cursor to the target and edit<br/>data as flow</li> </ul>         |

| Chan. | Mode | Para-<br>meter |
|-------|------|----------------|
| CH1   | MAN  | 100%           |
| СН2   | C.C  | 100%           |
| снз   | OPT  | 100%           |
| СН4   | STEP | 100%           |

#### Note:

If set data >100%, after confirm the data will change to 100% automatically.

If the data set to 0% and confirm & save, related head's output goes to 0, means no output.

#### 5.7 Foot Switch Setup:

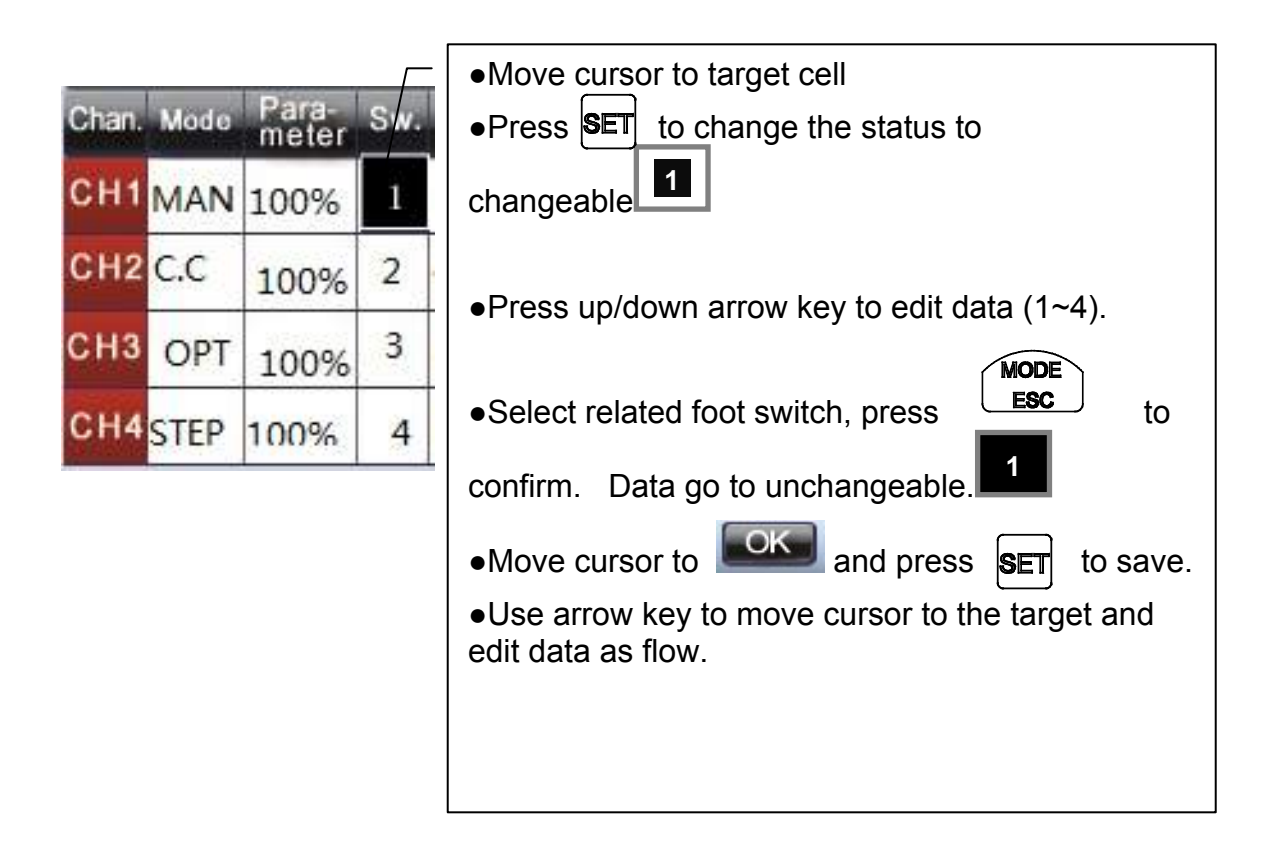

Note:

Data in Sw. column relates to CH1, CH2, CH3 and CH4 on adapter. 1=CH1, 2=CH2, 3=CH3, 4=CH4.

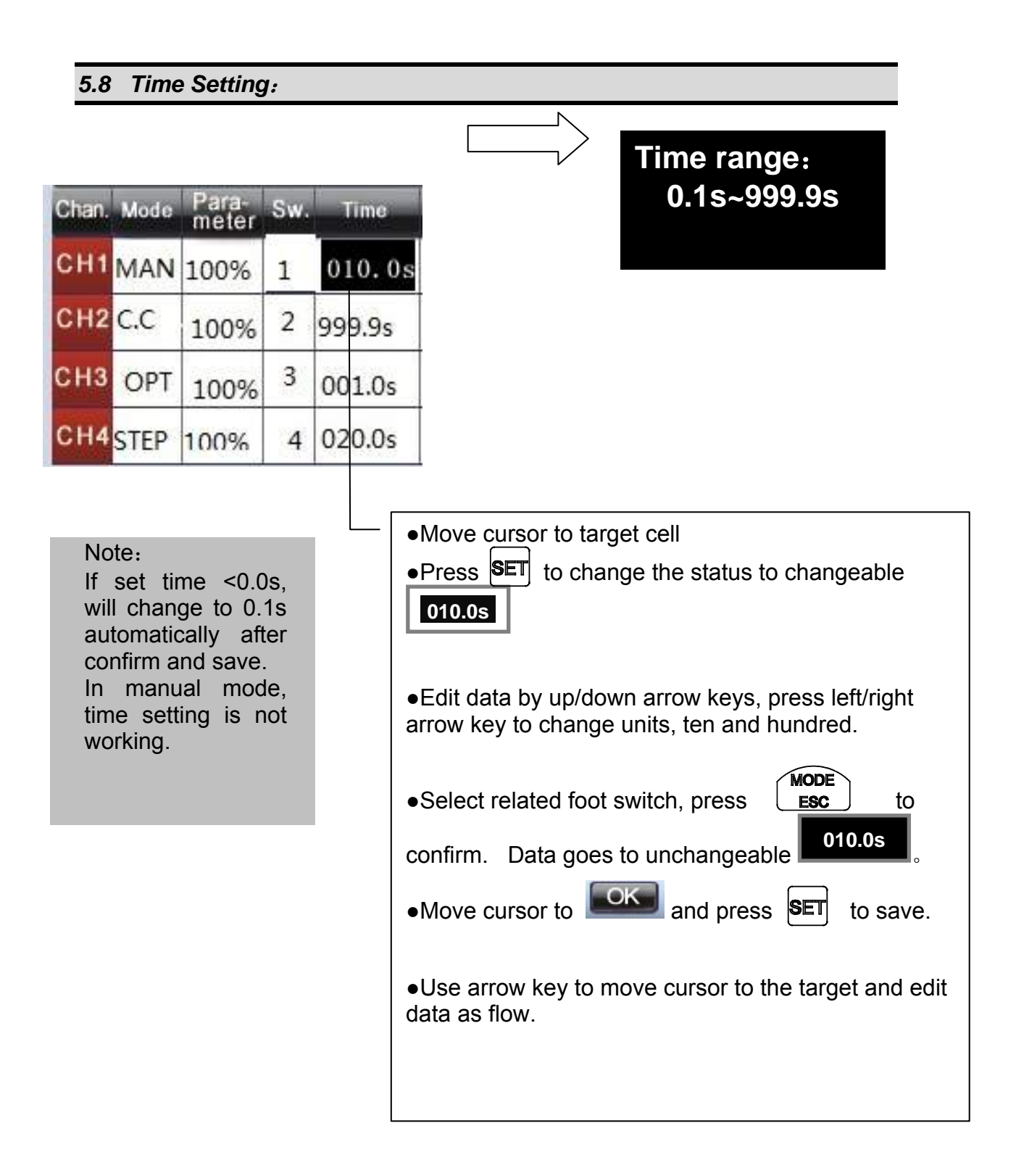

## 5.9 Step Mode

In this mode, LED head will work step by step after process finishes. There are 10 steps in one action, time and power will follow each step's setting in step panel.

Setting flow:

| MENU<br>Parameter Step<br>Version Language                                                                            | <ul> <li>Enter Menu panel</li> <li>Move cursor to step</li> <li>Press set to step panel (as following picture)</li> </ul> |
|----------------------------------------------------------------------------------------------------|----------------------------------------------------------------------------------------------------|
| Note:<br>1~10: Means from step 1 to step 10<br>Time: working time for each step<br>Intensity: Intensity for each step | STEP PANEL         TIME       POWER         1                                                                             |

#### 5.9.1 Time Setup in Step Mode

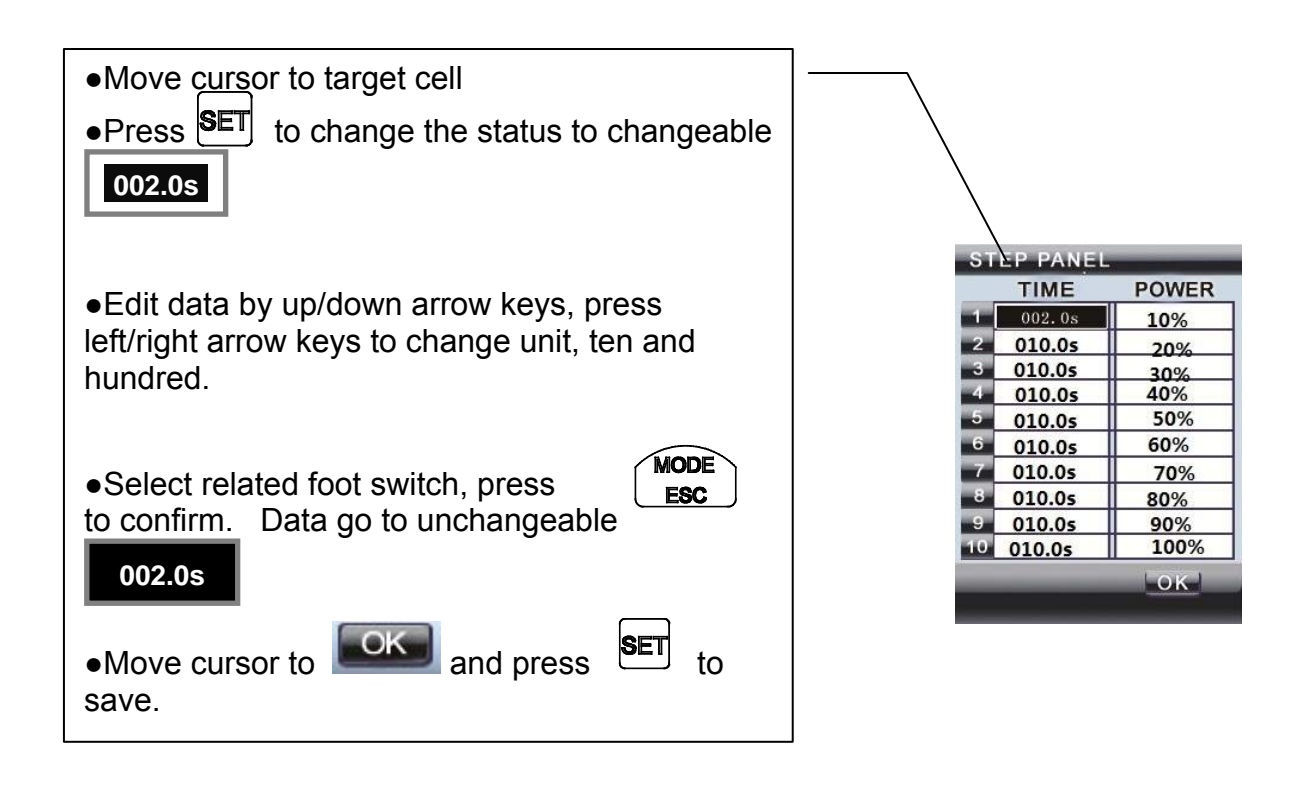

#### Note:

◆If set time <0.0s, will change to 0.1s automatically after confirm and save.

#### 5.9.2 Intensity Setting

| STEP P       | ANEL       |                                                                                                 |
|--------------|------------|-------------------------------------------------------------------------------------------------|
| TIM          | E POWER    |                                                                                                 |
| 1 010        | .0s 010%   | •Press <b>SET</b> to change the status to                                                       |
| 2 010        | .0s 20%    |                                                                                                 |
| 3 010.       | .0s 30%    |                                                                                                 |
| 4 010        | .0s 40%    |                                                                                                 |
| 5 010.       | .0s 50%    |                                                                                                 |
| 6 <u>010</u> | .0s 60%    | •Edit data by up/down arrow kova, proso                                                         |
| 7 010.       | .0s 70%    | • Euli uala by up/down allow keys, piess                                                        |
| 8 010.       | .0s 80%    | left/right arrow keys to change unit, ten and                                                   |
| 9 010.       | .0s 90%    | hundred.                                                                                        |
| 10 010.      | 0s    100% |                                                                                                 |
|              | OK         | •Select related foot switch, press <b>MODE</b><br>to confirm. Data goes to unchangeable<br>010% |
|              |            | •Move cursor to end press to save.                                                              |

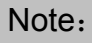

If set data is  $>\!100\%$  , after confirm the data will change to 100% automatically.

If the data set to 0% and confirm & save, related head's output goes to 0, means no output.

## 5.10 Language Setting

| MENU      | _        | r |                                     |
|-----------|----------|---|-------------------------------------|
|           | /        | / | ●Enter <menu>.</menu>               |
| Parameter | Step     |   | Move cursor to     Language         |
| Version   | Language |   | •Press <b>SET</b> to language panel |
|           |          | L |                                     |
|           |          |   |                                     |
|           |          |   |                                     |
|           |          |   |                                     |
|           |          |   |                                     |

| <ul> <li>Move cursor to the language type that you want to select.</li> </ul> |     |         |
|-------------------------------------------------------------------------------|-----|---------|
| ●Press SET to confirm.                                                        | 日本語 | ENGLISH |
| ●Press <b>MODE</b> to go back to <menu>.</menu>                               | 中文  | DEUTSCH |
|                                                                               |     |         |

#### 5.11 LED Head Unit and Foot Switch

# Â

• Please measure and define working distance properly before using LED head.

• Don't touch the head in use it may cause injury by high temperature.

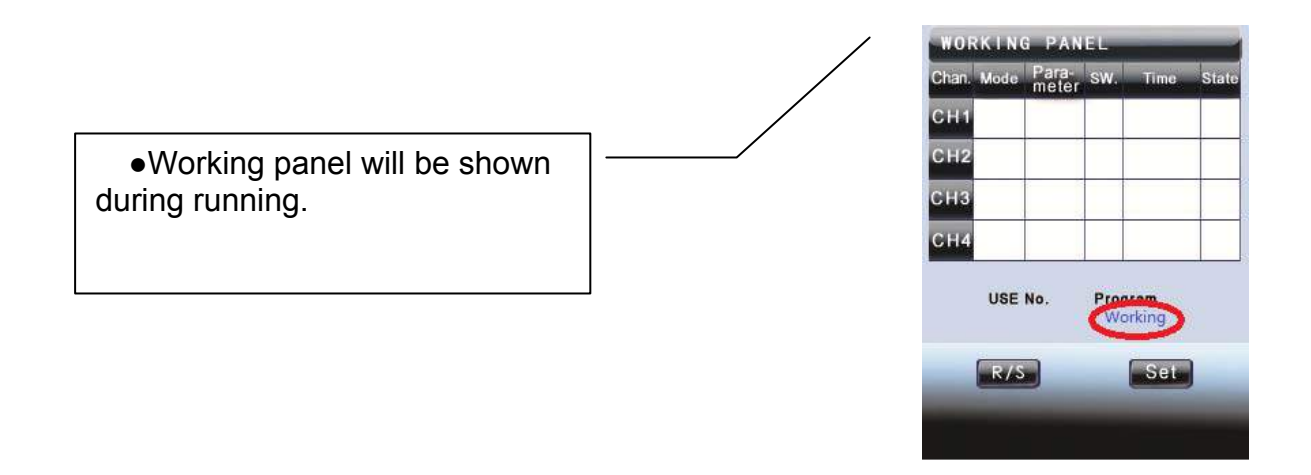

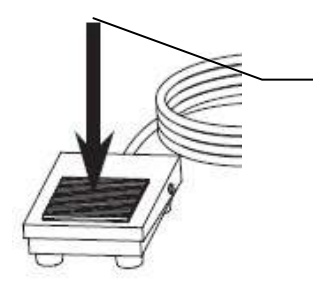

•Click foot switch, LED head will work as set parameter

#### Note:

- •The equipment can run following timer setting.
- •Intensity of LED head output can be adjusted, adjust range: 0%~100%.

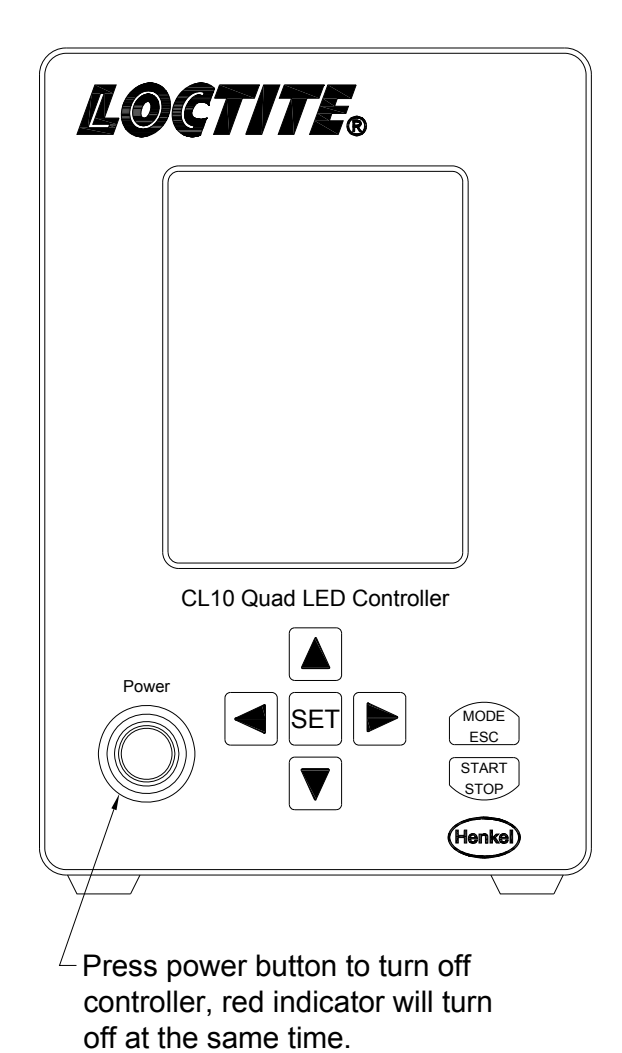

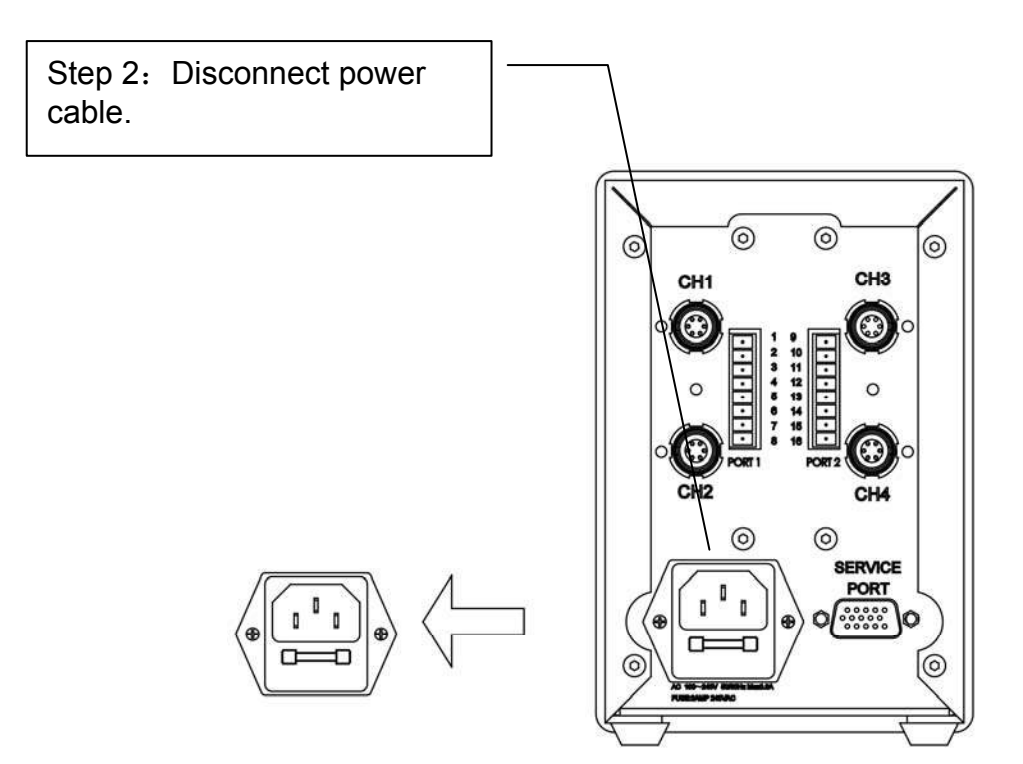

## 6 Troubleshooting

| Error                             | Cause/Demonstration                                 | Action                                  |  |
|-----------------------------------|-----------------------------------------------------|-----------------------------------------|--|
| 1. Display not on when turning on | Please check if power cable is plugged in properly. | Plug in power cable properly.           |  |
| power button                      | Please check the fuse                               | Fuse type: 3AMP, 240VAC                 |  |
| 2. Cannot set                     | Please check if LED head is in working status.      | Exit working status, enter preparation. |  |
| parameter                         | Please check if the controller is locked.           | Key in password, unlock controller.     |  |

| <ol> <li>LED head<br/>working<br/>abnormally.</li> </ol>                                   | Please check if equipment is working in your required mode.                                   | Go to parameter and set mode as you want.                                  |  |
|--------------------------------------------------------------------------------------------|-----------------------------------------------------------------------------------------------|----------------------------------------------------------------------------|--|
| 4. No UV output when clicking foot switch.                                                 | Please check the LCD<br>display in working panel, or<br>if it is in pre-irradiance<br>status. | Enter working panel and make sure controller in pre-<br>irradiance status. |  |
| 5. LED head<br>cannot connect with<br>channel's<br>connector.                              | Please check alignment of<br>the groove on the main<br>unit and red point on the<br>LED head. | Please check item 3, chapter<br>4.4                                        |  |
| 6. Time that is<br>shown on LCD has<br>gone to 0, but the<br>LED head is still<br>working. | Please check if controller is in manual mode.                                                 | Set to C.C mode.                                                           |  |
| 7. LED head cannot<br>reach setting<br>intensity when<br>working.                          | Please check the working distance.                                                            | Set the working distance properly.                                         |  |
| 8. In working panel,<br>the channel's cell                                                 | Please check if LED head is wrapped by something.                                             | Make sure there is good                                                    |  |
| means head over<br>heating.                                                                | Please check the<br>environment's<br>temperature.                                             | heat exhaust for LED head.                                                 |  |

## 7 Replacement Parts

|             | Loctite®<br>Item No.                             |         |
|-------------|--------------------------------------------------|---------|
| Controller  | CL10 Quad LED Controller                         | 1514634 |
| LED<br>Head | CL10 365nm 6mm LED Head, 2.7M Cable              | 1538499 |
|             | CL10 405nm 6mm LED Head, 2.7M Cable              |         |
| Spare Parts |                                                  |         |
| Lens        | CL10 365nm, 6mm LED Lens                         | 1538496 |
|             | CL10 405nm, 6mm LED Lens                         | 1750074 |
| Foot Switch | Foot Switch Assembly                             | 97201   |
| Radiometer  | Visible Light (365nm) Radiometer / Dosimeter     | 1390323 |
| Radiometer  | Ultraviolet Light (405nm) Radiometer / Dosimeter | 1265282 |
|             | CL10 Radiometer Tip Locator                      | 1403402 |

## 8 Appendix: Dimension

CL10 Quad LED Controller

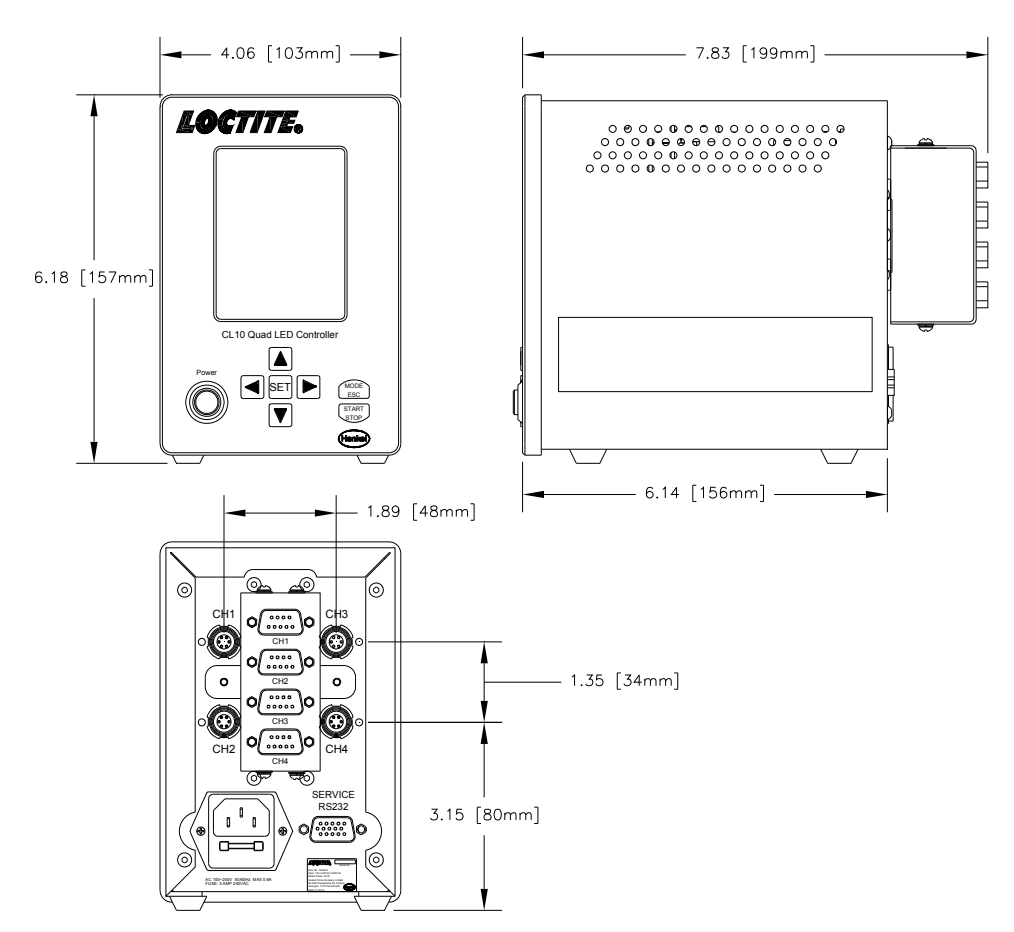

LED Head

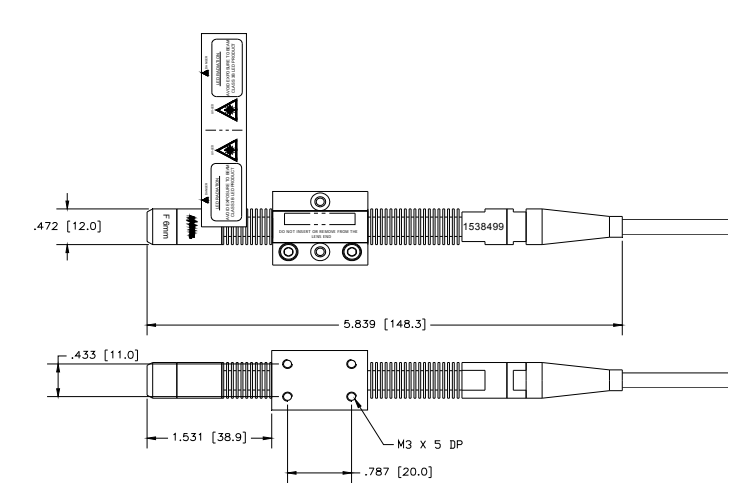

#### 9 Appendix: PLC I/O

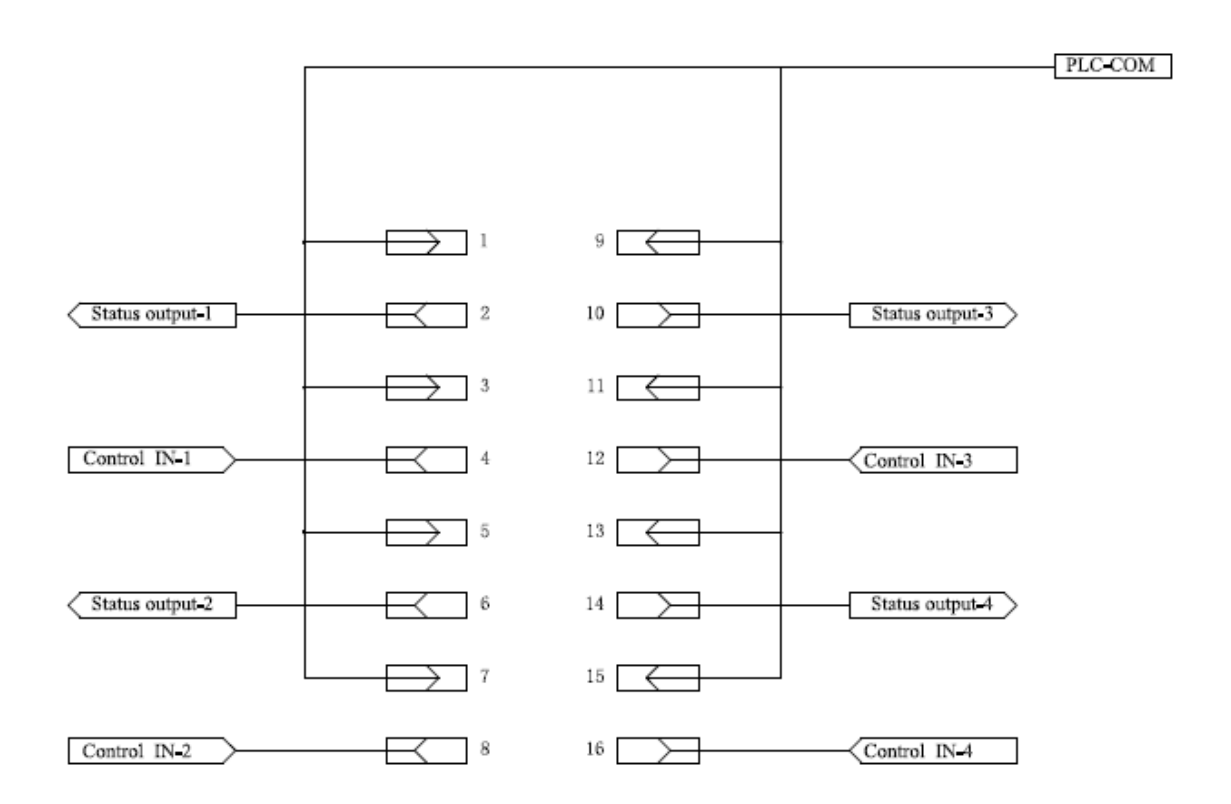

Caution:

- To operate CH's switch, press one time to turn on the LED head, press again to turn off.
- Output signal follow PLC standard level 0~24V.
- 0V effective

Note:

Q1 adapter is only for using foot switch to control. Please use PLC connector below when trying to connect a PLC and want to use PLC to control the controller.

PLC connector is not included in package.

Manufacturer: Phoenix Contact

Model No.: MC 1.5/8-ST-3.81

Article Number: 1803633

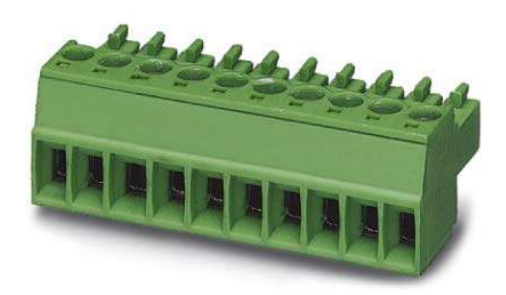

#### 10 WARRANTY

Henkel expressly warrants that all products referred to in this Instruction Manual for (1514634 Loctite® CL10 Quad LED Controller) (hereafter called "Products") shall be free from defects in materials and workmanship. Liability for Henkel shall be limited, as its option, to replacing those Products which are shown to be defective in either materials or workmanship or to credit the purchaser the amount of the purchase price thereof (plus freight and insurance charges paid therefore by the user). The purchaser's sole and exclusive remedy for breach of warranty shall be such replacement or credit.

A claim of defect in materials or workmanship in any Products shall be allowed only when it is submitted in writing within one month after discovery of the defect or after the time the defect should reasonably have been discovered and in any event, within (12) months after the delivery of the Products to the purchaser. This warranty does not apply to perishable items, such as (indicate items: fuses, filters, lights, etc.). No such claim shall be allowed in respect of products which have been neglected or improperly stored, transported, handled, installed, connected, operated, used or maintained. In the event of unauthorized modification of the Products including, where products, parts or attachments for use in connection with the Products are available from Henkel, the use of products, parts or attachments which are not manufactured by Henkel, no claim shall be allowed.

No Products shall be returned to Henkel for any reason without prior written approval from Henkel. Products shall be returned freight prepaid, in accordance with instructions from Henkel.

NO WARRANTY IS EXTENDED TO ANY EQUIPMENT WHICH HAS BEEN ALTERED, MISUSED, NEGLECTED, OR DAMAGED BY ACCIDENT.

EXCEPT FOR THE EXPRESS WARRANTY CONTAINED IN THIS SECTION, HENKEL MAKES NO WARRANTY OF ANY KIND WHATSOEVER, EXPRESS OR IMPLIED, WITH RESPECT TO THE PRODUCTS.

ALL WARRANTIES OF MERCHANTABILITY, FITNESS FOR A PARTICULAR PURPOSE, AND OTHER WARRANTIES OF WHATEVER KIND (INCLUDING AGAINST PATENT OR TRADEMARK INFRINGEMENT) ARE HEREBY DISCLAIMED BY HENKEL AND WAIVED BY THE PURCHASER.

THIS SECTION SETS FORTH EXCLUSIVELY ALL OF LIABILITY FOR HENKEL TO THE PURCHASER IN CONTRACT, IN TORT OR OTHERWISE IN THE EVENT OF DEFECTIVE PRODUCTS.

WITHOUT LIMITATION OF THE FOREGOING, TO THE FULLEST EXTENT POSSIBLE UNDER APPLICABLE LAWS, HENKEL EXPRESSLY DISCLAIMS ANY LIABILITY WHATSOEVER FOR ANY DAMAGES INCURRED DIRECTLY OR INDIRECTLY IN CONNECTION WITH THE SALE OR USE OF, OR OTHERWISE IN CONNECTION WITH, THE PRODUCTS, INCLUDING, WITHOUT LIMITATION, LOSS OF PROFITS AND SPECIAL, INDIRECT OR CONSEQUENTIAL DAMAGES, WHETHER CAUSED BY NEGLIGENCE FROM HENKEL OR OTHERWISE.

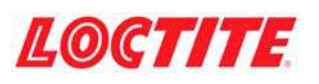

Henkel Corporation One Henkel Way Rocky Hill, CT 06067-3910 USA

Henkel Capital, S.A. de C.V. Calzada de la Viga s/n Fracc. Los Laureles Loc. Tulpetlac, C.P. 55090 Ecatepac de Morelos, MEXICO

Henkel Loctite Korea 8F, Mapo Tower, 418, Mapo-dong, Mapo-gu, Seoul, 121-734, KOREA Henkel Canada Corporation 2515 Meadowpine Boulevard Mississauga, Ontario L5N 6C3 Canada

Henkel Singapore Pte Ltd 401, Commonwealth Drive #03-01/02 Haw Par Technocentre SINGAPORE 149598

Henkel Japan Ltd. 27-7 Shin Isogo-cho, Isogo-ku Yokohama, 235-0017 JAPAN Henkel Corporation Automotive/ Metals H.Q. 32100 Stephenson Hwy, Madison Heights 48071 USA

Henkel (China) Company Ltd. No. 928 Zhang Heng Road, Zhangjiang, Hi-Tech Park, Pudong, Shanghai, China 201203

www.equipment.loctite.com

® and ™ designate trademarks of Henkel Corporation or its affiliates. ® = registered in the U.S. and elsewhere. © Henkel Corporation, 2009. All rights reserved. Data in this operation manual is subject to change without notice. Manual P/N: 8902884, Rev D, Date: 02/19/2014

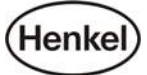